# FORMULA STEERING WHEEL User Manual

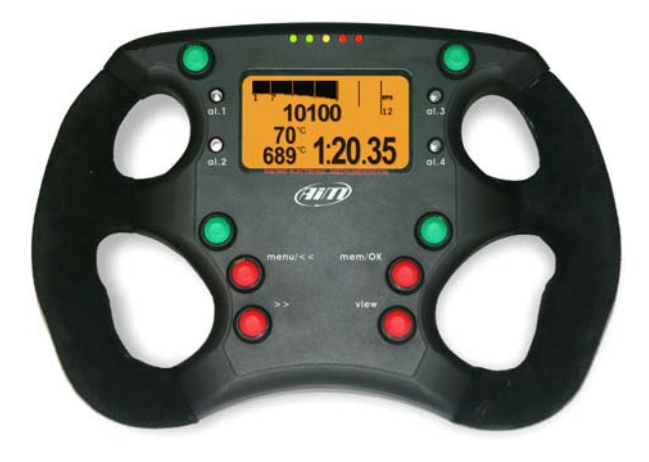

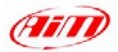

#### Dear Formula steering wheel Owner,

Your Formula steering wheel belongs to the latest generation of AIM dashes for car racing and provides you with a high tech and nice design steering wheel.

With its anodised aluminium chassis, ergonomic shape, hand-woven chamoised leather cover, Formula steering wheel has a real "racing look".

Thanks to AIM ECT (Easy Connection Technology), the connection with AIM products and expansion modules is made in a click.

Formula Steering wheel allows you to monitor RPM, speed, gear number, lap (split) times and custom sensors.

Moreover your Formula steering wheel can be configured with the powerful AIM Race Studio 2 software.

Thank you for choosing an AIM product!

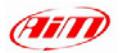

Release 1.00

# INDEX

| INDEX                                                             | 3  |
|-------------------------------------------------------------------|----|
| Chapter 2 – Formula Steering Wheel advanced functions             | 5  |
| 2.1 – Main driving session data review                            | 5  |
| 2.2 – Session mode                                                | 7  |
| 2.3 – Control panel                                               | 8  |
| 2.3.1 – Hold peak RPM                                             | 8  |
| 2.3.2 – Split mode:                                               | 8  |
| 2.3.3 – Predictive (lap time)                                     | 8  |
| 2.3.4 – Restart gear calib:                                       | 9  |
| 2.3.5 – System information                                        | 9  |
| 2.4 – Hour Meter                                                  | 9  |
| 2.5 - Configuring your Formula Steering wheel under Race Studio 2 | 10 |
| 2.6 – Connection Scheme                                           | 12 |
| Appendix – Technical draws                                        | 13 |
|                                                                   |    |

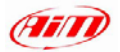

Release 1.00

# Chapter 1 – Your Formula steering wheel

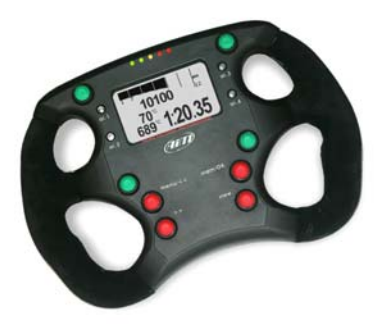

Formula steering wheel merges the quality of a high tech-steering wheel with a smart dashboard. Anodized aluminium frame, ergonomic shape, hand-woven shammy leather as well as an amazing "racing look" are some of the technical features professional drivers appreciate.

Thanks to its integrated amber or green backlighted display, all data are available at a glance:

- Lap time and lap number
- Speed or RPM digital value
- RPM bar graph
- 5 shift light led
- 4 fully configurable alarm led
- 4 (two by two) displayed channels among all available channels.

Moreover, it is possible to remote up to four functions like Neutral, Radio, Speed limiter, Launch control or other functions you may need on your vehicle.

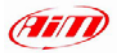

Release 1.00

# Chapter 2 – Formula Steering Wheel advanced functions

Formula Steering Wheel has some advanced functions designed and developed to satisfy all driver's needs; among all the most innovative are:

- Main data driving session review
- Predictive lap time (a sub-menu of <u>Control Panel</u> option).
- Hour Meter

All function are managed through the steering wheel menu. Pressing "menu/<<" button, main menu page appears:

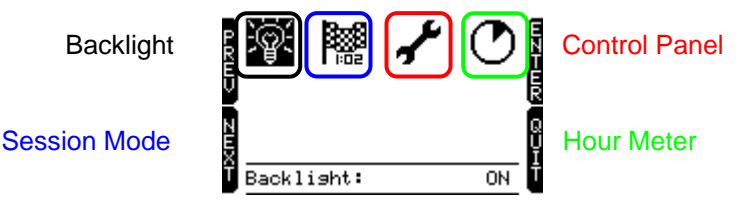

# 2.1 – Main driving session data review

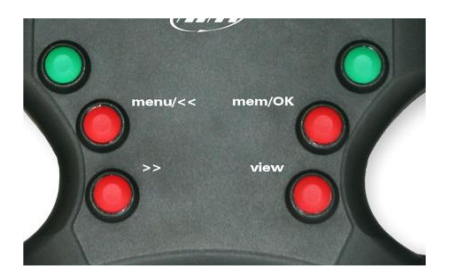

At the end of a track day, you can give a look to lap times and RPM peaks (Session summary). To do that:

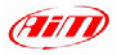

 Press "Mem/OK" button: session summary page appears. It shows max RPM, Speed and max CH\_1 and CH\_2 values as well as the three best lap times with lap number, highest and lower rpm and maximum speed.

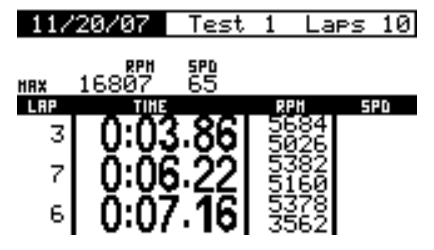

- ">>" and "<<" buttons, **switch between** stored **Tests**.
- Pressing **again** "mem/OK" button the display shows Lap Histogram, that means the complete test session in a graphical way, allowing user to compare every lap to best lap. Pressing ">>" and "<<" buttons it is possible to switch between stored laps.

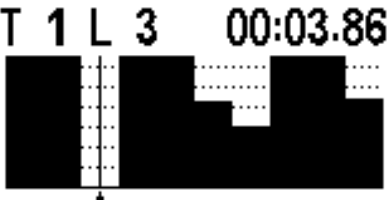

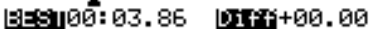

 Pressing "mem/OK" button again Lap Details page is shown. It displays Maximum and Minimum speed and RPM values, custom channel from 1 to 4 values and split times (if sampled).

| T | EST 1       | LAP 3 | ;  | 00:1 | 03.86        |
|---|-------------|-------|----|------|--------------|
|   |             | 1 S   | ₽D | 00.  |              |
|   | 5684        | 1     | 0  |      |              |
|   | 5026        | 3     | 0  |      |              |
|   | Ch <u>1</u> | _Ch2  | Ī  | Ch3  | Ch4          |
|   | 5           | 0.36  |    | 0.3  | 0.00<br>0.00 |

Release 1.00

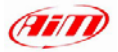

#### Release 1.00

#### 2.2 – Session mode

Once entered Session mode menu, you can choose between Lap Counter, Timed and Race.

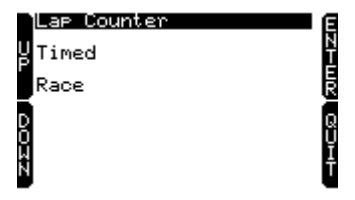

- Lap counter: the display shows lap number increasing it each time a lap is finished until your logger is turned off.
- **Timed**: shows the remaining time until the end of the session. To set it insert the number of minutes you are going to race and press OK button.

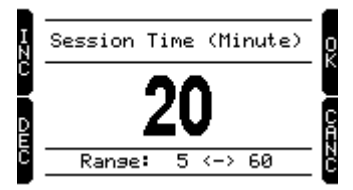

• **Race**: shows the remaining laps until the end of the session. To set it insert the total number of laps you are going to run and press OK button.

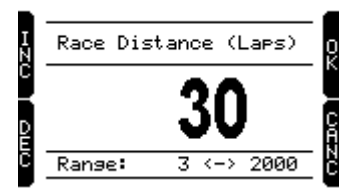

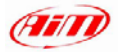

# 2.3 – Control panel

Once entered Control panel you can choose to set: Hold peak RPM, Split Mode, Predictive, Restart Gear Calib, System Information.

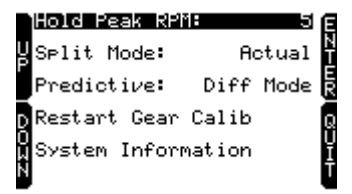

# <u> 2.3.1 – Hold peak RPM</u>

Through "mem/ok" button you can set how long the RPM peak marker is shown on display (accepted values are from 5 to 10 seconds) or disable it selecting OFF function.

#### 2.3.2 – Split mode:

You can choose:

- +/- Best: shows the gap between current lap and the best one
- Actual: shows actual split time
- Accumulative: shows elapsed time from lap counter to last split line.
- None: split mode is not active

# 2.3.3 - Predictive (lap time)

This function needs to be enabled. Available options are:

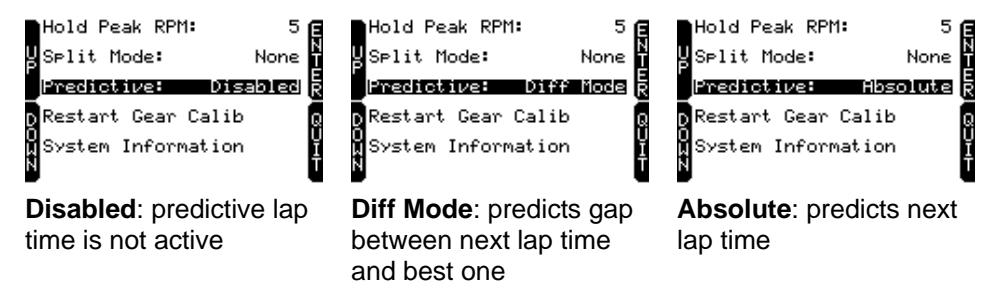

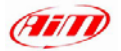

#### 2.3.4 – Restart gear calib:

This function allows you to restart Gear Calibration procedure directly from your Steering Wheel. For further information, please refer to the <u>related</u> (10.2.1) paragraph of EVO3 Pro/Pista user manual.

#### 2.3.5 – System information

This function shows your steering wheel firmware version and serial number. In case you need Technical support from AIM, please remember to always communicate your System Information.

# 2.4 – Hour Meter

This valuable function allows you to view engine running time. Formula steering wheel can record running time of up to four engines.

|   | Tot Run     | h | 09:29 | ۲ |
|---|-------------|---|-------|---|
| y | Engine #1   | h | 01:24 |   |
| Ľ | Engine #2   | h | 05:02 |   |
| Ď | Engine #3   | h | 00:00 | Q |
| Ц | ▶▶Engine #4 | h | 03:03 | Ĭ |
| Ν |             |   |       | U |

To start running engine time counter:

- press "Menu" button,
- move to Hour Meter Menu,
- press "OK" button,
- select the engine you want to time-count pressing ">>" and "<<" buttons,
- press "OK" button to confirm

To **reset** engine time counter, once selected the engine:

• press twice "OK" button and engine time counter is reset.

Please note: engine total running time cannot be reset.

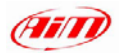

Release 1.00

# 2.5 – Configuring your Formula Steering wheel under Race Studio 2.

To **configure** your formula steering wheel:

- run Race Studio 2 software
- select the logger your steering wheel is connected to pressing a button on the vertical right toolbar.
- Select the configuration you want to set your steering wheel on
- Activate Display layer; this window appears

| Select configuration Channels Sy | stem configuration Display Video co                  |
|----------------------------------|------------------------------------------------------|
| Available displays               | None                                                 |
|                                  | None<br>M3-Dash<br>TG-dash<br>Formula Steering Wheel |

• Click on Available displays pop up menu and select Formula Steering wheel option.

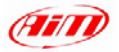

Release 1.00

• Steering wheel configuration window appears

| Select configuration   Channels   System configuration   Display   Video c | onliguration CAN-Lambda configurator                                                                                  |
|----------------------------------------------------------------------------|----------------------------------------------------------------------------------------------------|
| Available displays   Formula Steering Wheel                                |                                                                                                    |
| SHIFT LIGHT ► 1 2 3 4 5                                                    | Display Page 1 - Channels and alarms Display page 2 - Channels and alarms                                             |
|                                                                            | Field 2 Channel_2                                                                                                    |
|                                                                            | HIGH None                                                                                                    |
| LED 1 10,000 12 LED 3                                                      | LOW None  0 LOW None  0 LOW None  0                                                                                   |
| • <sup>70°</sup> 1·20 35                                                   | Field 1 Channel_1                                                                                                    |
| LED 2 009 1.20.00 LED 4                                                    | LED         Value         LED         Value           HIGH         None         0         HIGH         None         0 |
| (AIII)                                                                     | LOW None 0 LOW None 0                                                                                                 |

Through this window you can configure:

- Shift lights values
- Channels and alarms fields 1 and 2 of display pages 1 and 2; this means you can set the four channels to be displayed (two by two) on Formula Steering wheel display and can link their max/min threshold (High/Low value boxes) to two led that will light up when threshold values are reached.

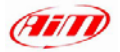

#### 2.6 – Connection Scheme

Here below you can see a possible connection scheme between Formula Steering wheel and AIM dataloggers.

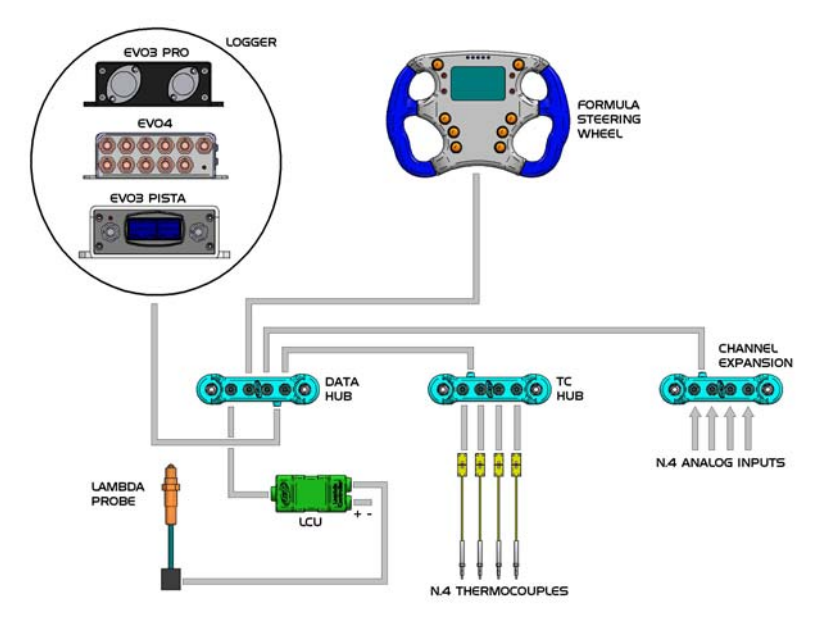

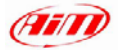

Release 1.00

# Appendix – Technical draws

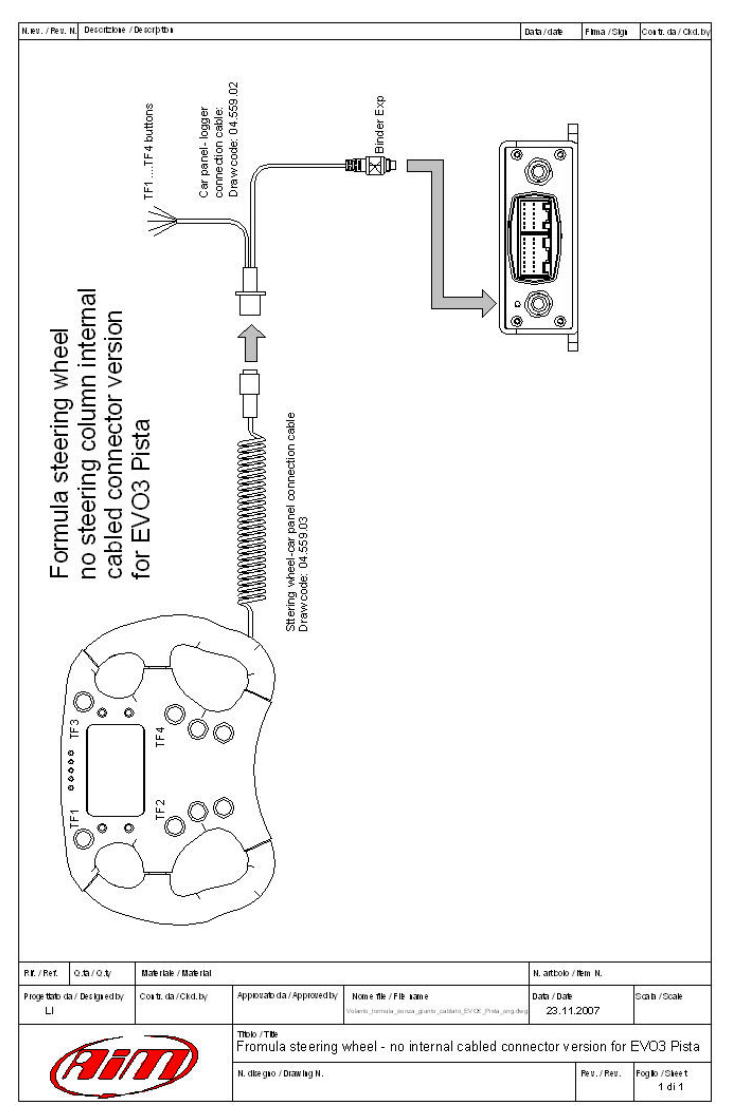

www.aim-sportline.com

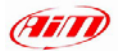

Release 1.00

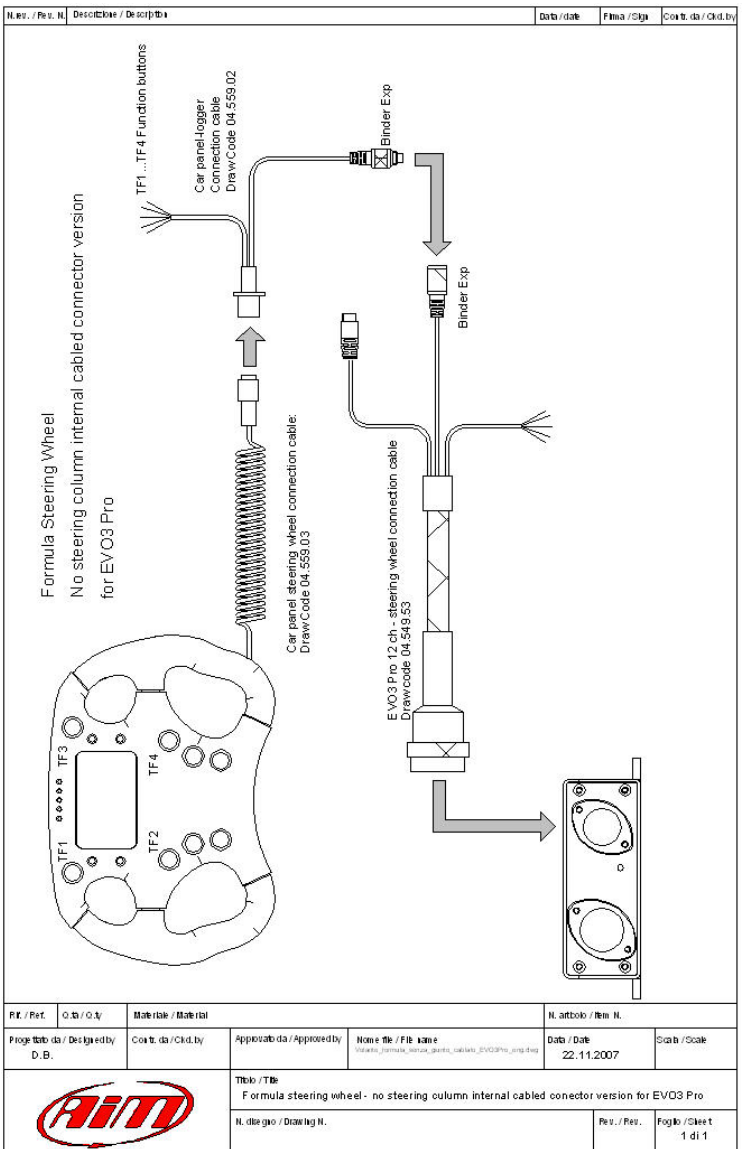

www.aim-sportline.com

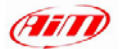

Release 1.00

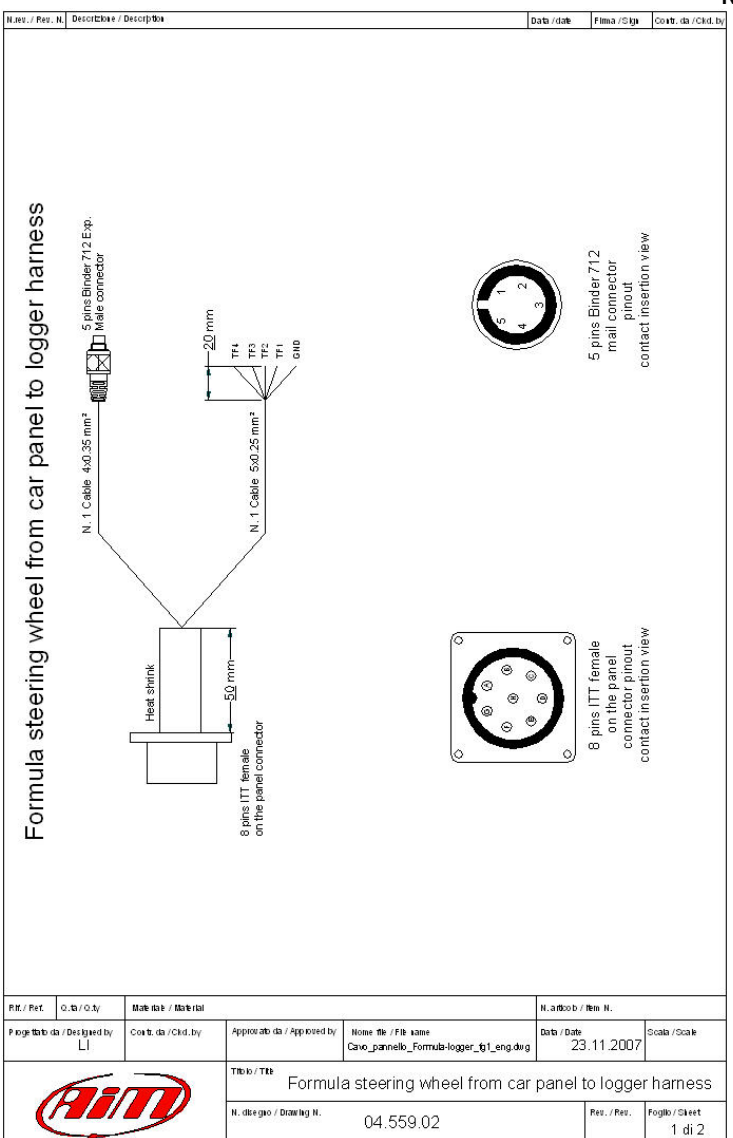

www.aim-sportline.com

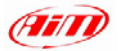

Release 1.00

| N. ev. / Pev. N. | Descrizione / Description |
|------------------|---------------------------|

Data/date Firma/Sign Contr.da/Ckd.by

|                                                       |                                | Table 1 -                | Channels ca                  | bled with co | nnectors |                                     |       |
|-------------------------------------------------------|--------------------------------|--------------------------|------------------------------|--------------|----------|-------------------------------------|-------|
| 8 pins ITT female<br>on the panel<br>connector pinout | Cable<br>colour                | Destination<br>Connector | Destination<br>Connector pin | Cable type   | Lenght   | Channel                             | Label |
| A<br>B<br>C<br>D                                      | bianco<br>nero<br>rosso<br>blu | Binder met. Exp.         | 1<br>2<br>3<br>4<br>5        | 4x0.35mm²    | 450 mm   | CAN 0+<br>GND<br>∀battery<br>CAN 0- | Exp.  |

| Table 2 -                                             | channels                                | cabled wit | hout conr | nectors                         |
|-------------------------------------------------------|-----------------------------------------|------------|-----------|---------------------------------|
| 8 pins ITT female<br>on the panel<br>connector pinout | Cable<br>Colour                         | Cable type | Lenght    | Channel                         |
| H<br>G<br>F<br>E<br>B                                 | white<br>red<br>bleu<br>orange<br>black | 5x0.25mm²  | 2350 mm   | TF1<br>TF2<br>TF3<br>TF4<br>GND |

| / Pet. 0.1a/0.1/                                          | Materiate / Material                        |                                                        |                                                                                                 | N. articolo /                              | ltem N.                       |                          |
|-----------------------------------------------------------|---------------------------------------------|--------------------------------------------------------|-------------------------------------------------------------------------------------------------|--------------------------------------------|-------------------------------|--------------------------|
| <sup>7</sup> Per. O. ta /O. ty<br>ettato da / Designed by | Materia F / Materia<br>Contr.da / Ckd.by    | Approvato da 7 App rove d by                           | Nome The / File 1 ame                                                                           | N . articolo /<br>Data / Date              | ltem N.                       | Scala / Scale            |
| /Pet. 0.ta/0.ty<br>jettarb.da / Designed by<br>Ll         | Materiate / Material<br>Contr. da / Ckd. by | Approvato da 7 App rote d by                           | None for / For same<br>Caro, parte b, Form (3-bigger fy)2, ergdung                              | N. articolo /<br>Data / Date<br>23.        | иет н.<br>11.2007             | Scala / Scale            |
| /Fet. 0.ta/0.ty<br>petarb.da /Designed by<br>Ll           | Materiate / Material<br>Contr. da / Ckd. by | Approvation da / Approved by<br>Thole / The<br>Formula | None The / File same<br>Carogan are by Form the bigger_192, engding<br>steering wheel from carp | N.antoolo/<br>Data/Date<br>23.<br>panel to | иет н.<br>11.2007<br>5 logger | Scale / Scale<br>harnes: |